## Follow the steps given below

- 01. Please obtain user account and password for the MIS from IT Unit on or before 7th February 2015.
- 02. Use the following Link to Open the Logging form of MIS or Click MIS link in PGIA Web site.

http://www.pgia.ac.lk/pgia\_mis/index.php/home\_controller/home

03. Select "student" option button and use your username and password to log to the MIS.

## (User name is your Registration no. Ex :2015-XXX)

|                          |                                 | Launch Infotrailer |
|--------------------------|---------------------------------|--------------------|
| Please Login to Continue |                                 |                    |
| Select a user type       | Staff Visiting Lecturer Student |                    |
| Username                 |                                 |                    |
| Password                 |                                 |                    |
|                          | Login Clear                     |                    |

04. Select the menu link as given below to enroll your courses.

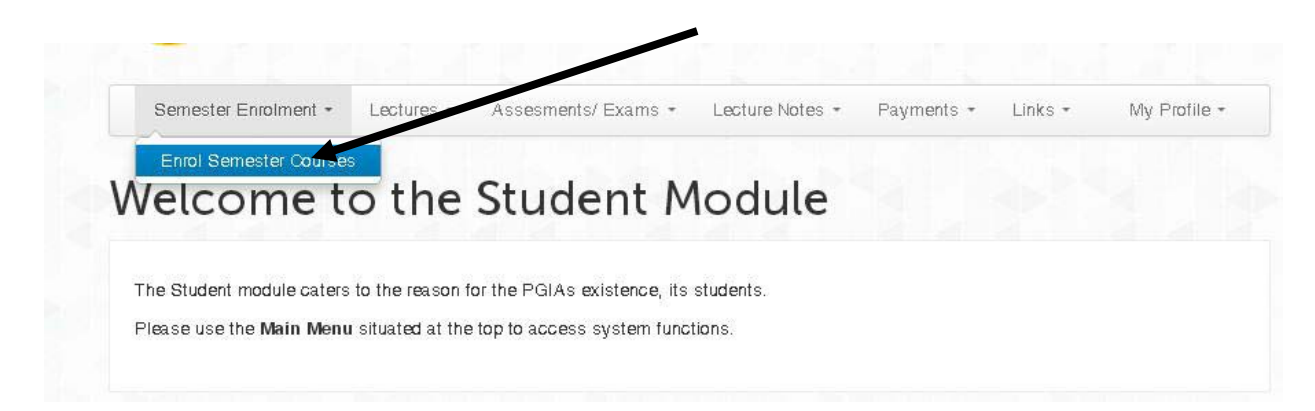